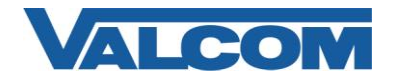

# Cisco Unified Communications Manager 5.1 SIP Configuration Guide

Valcom Session Initiation Protocol (SIP) VIP devices are compatible with Cisco Unified Communications Manager (formerly Cisco Unified CallManager) (SIP enabled versions). The Valcom device is added to the Communications Manager as a Third-party SIP Device (Basic or Advanced). Third-party SIP Device (Basic) supports one line and requires three Cisco license units. Third-party SIP Device (Advanced) supports up to eight lines and requires six Cisco license units.

The following steps outline the typical configuration process:

1. Navigate your web browser to the name or IP address of your Cisco Communications Manager Server. *In this example the IP address is: 192.168.97.52* 

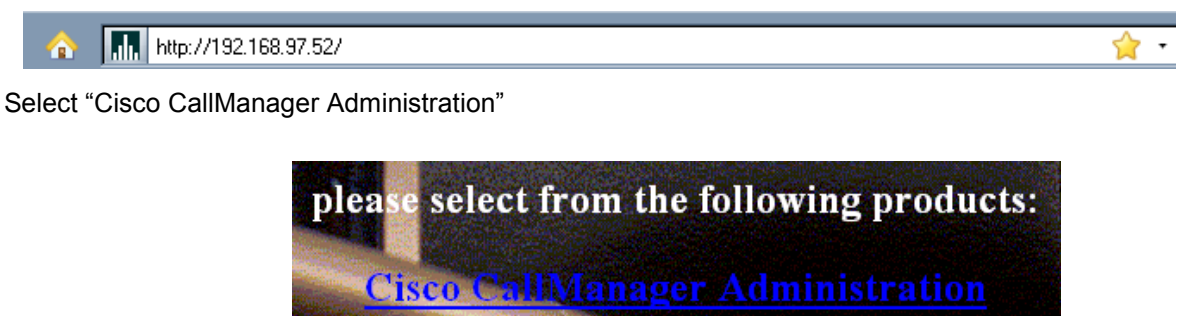

2. Login, using the proper credentials for your system.

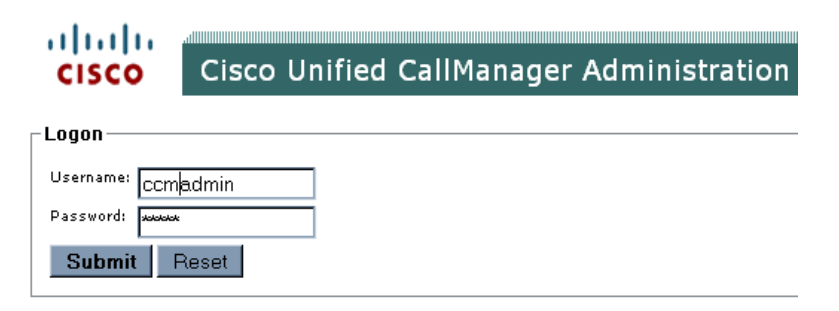

3. Under "User Management", select "End User"

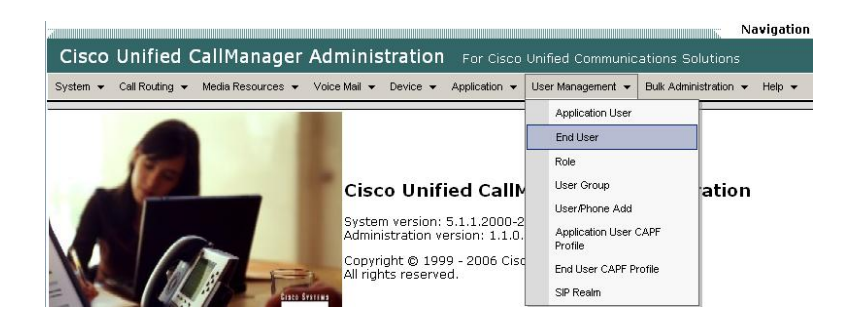

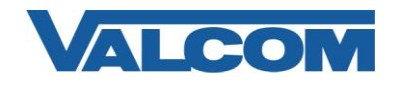

4. Click on "Add New"

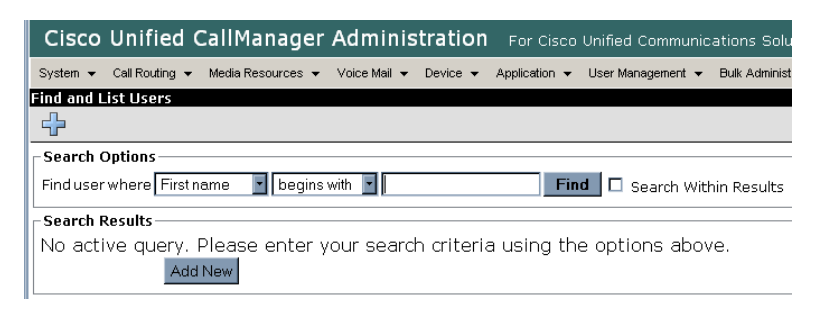

- 5. Complete the following steps:
  - A) Enter "User ID\*" (ex. 6001) –[required for Valcom device]
  - B) Enter "Password\*" (ex. valcom) -[required for Communications Manager only]
  - C) Enter "Confirm Password\*" (ex. valcom) -[required for Communications Manager only]
  - D) Enter "PIN\*" (ex. 12345) -[required for Communications Manager only]
  - E) Enter "Confirm PIN\*" (ex. 12345) -[required for Communications Manager only]
  - F) Enter "Last name\*" (ex. 6001) –[required for Communications Manager only]
  - G) Enter "Digest Credentials" (ex. valcom) -[required for Valcom device]
  - H) Enter "Confirm Digest Credentials" (ex. valcom) –[required for Valcom device]
  - I) Select "Save" at the bottom of the screen

| Cisco Unified Cal           | lManager        | Adminis      | tration       | For Cisco             | Unifie |
|-----------------------------|-----------------|--------------|---------------|-----------------------|--------|
| System 👻 Call Routing 👻 Med | dia Resources 👻 | Voice Mail 👻 | Device 👻      | Application $\bullet$ | User   |
| End User Configuration      |                 |              |               |                       |        |
| ⋳⋇∻                         |                 |              |               |                       |        |
| _ Status                    |                 |              |               |                       |        |
| i Status: Ready             |                 |              |               |                       |        |
| User Information            |                 |              |               |                       |        |
| User ID*                    | 6001            |              |               |                       |        |
| Password*                   | ****            |              | olololololok  |                       |        |
| Confirm Password*           |                 |              | dolololololok |                       | =      |
| PIN*                        |                 |              | olololololok  |                       | =      |
| Confirm PIN*                |                 |              | olololololok  |                       | =      |
| Last name*                  | 6001            |              |               |                       | =      |
| Middle name                 |                 |              |               |                       | =      |
| First name                  |                 |              |               |                       | =      |
| Telephone Number            |                 |              |               |                       | =      |
| Mail ID                     |                 |              |               |                       | =      |
| Manager User ID             |                 |              |               |                       | =      |
| Department                  |                 |              |               |                       | =      |
| User Locale                 | <none></none>   |              |               |                       | -      |
| Associated PC               |                 |              |               |                       | -      |
| Digest Credentials          | valcom          |              |               |                       | =      |
| Confirm Digest Credentials  | Valcom          |              |               |                       | =      |

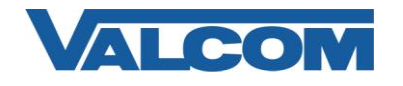

6. Click on "Device", and then click on "Phone"

| Cisco Unified CallManager Adminis                             | tra | ition   | For Cisco     | Unifie | ed Communic  |
|---------------------------------------------------------------|-----|---------|---------------|--------|--------------|
| System      Call Routing      Media Resources      Voice Mail | Dev | vice 👻  | Application 👻 | User   | Management 👻 |
| Find and List Phones                                          |     | CTI Ro  | ute Point     |        |              |
| ÷                                                             |     | Gateke  | eper          |        |              |
| Search Options                                                |     | Gatew   | ay            |        |              |
| Find Phone where Device Name 💽 begins wit                     |     | Phone   |               |        | Find 🗆 s     |
|                                                               |     | Trunk   |               |        | Select item  |
| Search Results                                                |     | Device  | Settings      | •      |              |
| No active query. Please enter your search<br>Add New          | h a | riteria | a using the   | e op   | itions abov  |

7. Click on "Add New"

| Cisco Unified CallManager Administration For Cisco Unifie                            | d Communica   |
|--------------------------------------------------------------------------------------|---------------|
| System 👻 Call Routing 👻 Media Resources 👻 Voice Mail 👻 Device 👻 Application 👻 User M | /lanagement 👻 |
| Find and List Phones                                                                 |               |
| ÷                                                                                    |               |
| Search Options                                                                       |               |
| Find Phone where Device Name 🔹 begins with 🔹                                         | Find 🗖 Se     |
|                                                                                      | Select item c |
| Search Results                                                                       |               |
| No active query. Please enter your search criteria using the opt                     | ions abov     |
| Add New                                                                              |               |

8. Select "Third-party SIP Device (Basic)" or "Third-party SIP Device (Advanced)" from the dropdown, then click "Next" (Valcom single-identity devices (IP speakers, VIP-801, VIP-172L, etc) would be "Basic", other Valcom IP devices can be either. If you intend to only use one SIP identity on the Valcom IP device, then choose Basic. Otherwise, choose Advanced.)

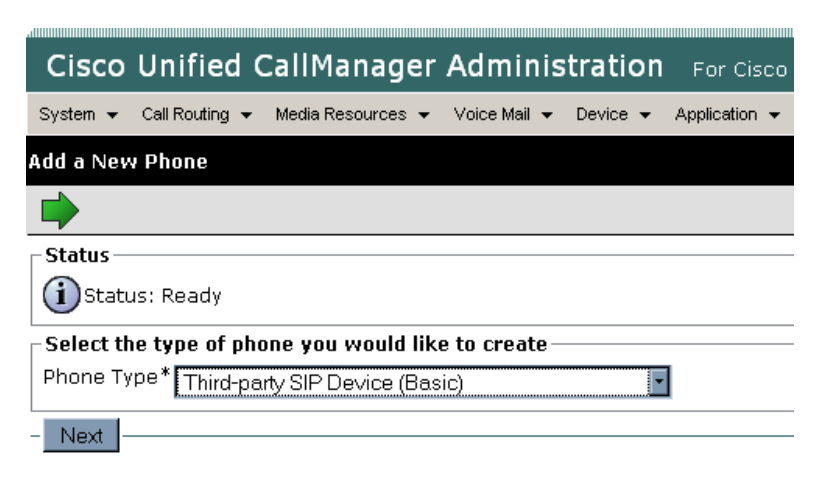

\*- indicates required item.

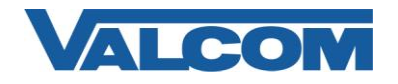

- 9. Complete the following steps:
  - A) Enter "MAC Address\*" (ex. 00D05F004867)
  - B) Select "Device Pool\*"  $\rightarrow$  "Default" (or what is valid for your installation)
  - C) Select "Phone Button Template\*" → "Third-party SIP Device (Basic)" or "Third-party SIP Device (Advanced)"
  - D) Select "Common Phone Profile"  $\rightarrow$  "Standard Common Phone Profile"
  - E) Select "Location\*"  $\rightarrow$  "Hub\_None" (or what is valid for your installation)
  - F) Select "Owner User ID"  $\rightarrow$  The "User ID" that was created in Step 5A. (ex. 6001)
  - G) Select "Presence Group\*" → "Standard Presence group" (or what is valid for your installation)
  - H) Select "MTP Preferred Originating Codec\*"  $\rightarrow$  "711ulaw"
  - I) Select "Device Security Profile\*" → "Third-party SIP Device Basic Standard SIP Non-Secure Profile"
  - J) Select "SIP Profile\*" → "Standard SIP Profile"
  - K) Select "Digest User"  $\rightarrow$  The "User ID" that was created in Step 5A. (ex. 6001)
  - L) Select "Save" at the bottom of the screen.

| Phone Type                                                             |                                                                                            |  |  |  |  |
|------------------------------------------------------------------------|--------------------------------------------------------------------------------------------|--|--|--|--|
| Product Type: Third-party SIP Device (Basic)<br>Device Protocol: SIP   |                                                                                            |  |  |  |  |
| Device Information                                                     |                                                                                            |  |  |  |  |
| Registration<br>IP Address<br>MAC Address*                             | Registered with Cisco Unified CallManager 192.168.97.52<br>192.168.100.162<br>00D05F004867 |  |  |  |  |
| Description                                                            | Door Speaker - VIP-172L                                                                    |  |  |  |  |
| Device Pool*                                                           | Default 🔹                                                                                  |  |  |  |  |
| Phone Button Template*                                                 | Third-party SIP Device (Basic)                                                             |  |  |  |  |
| Common Phone Profile*                                                  | Standard Common Phone Profile                                                              |  |  |  |  |
| Calling Search Space                                                   | <none></none>                                                                              |  |  |  |  |
| AAR Calling Search Space                                               | < None >                                                                                   |  |  |  |  |
| Media Resource Group List < None >                                     |                                                                                            |  |  |  |  |
| Location*                                                              | Hub_None                                                                                   |  |  |  |  |
| Owner User ID                                                          | 6001                                                                                       |  |  |  |  |
| 🗖 Ignore Presentation Inc                                              | licators (internal calls only)                                                             |  |  |  |  |
| Protocol Specific Informa                                              | tion                                                                                       |  |  |  |  |
| Presence Group*                                                        | Standard Presence group                                                                    |  |  |  |  |
| MTP Preferred Originating (                                            | Codec* 711ulaw                                                                             |  |  |  |  |
| Device Security Profile*                                               | Third-party SIP Device Basic - Standard SIP Non-S                                          |  |  |  |  |
| Rerouting Calling Search Sp                                            | oace <none></none>                                                                         |  |  |  |  |
| SUBSCRIBE Calling Search                                               | Space <none></none>                                                                        |  |  |  |  |
| SIP Profile* Standard SIP Profile                                      |                                                                                            |  |  |  |  |
| Digest User 6001                                                       |                                                                                            |  |  |  |  |
| Media Termination Point     Unattended Port     Require DTMF Reception | Required                                                                                   |  |  |  |  |

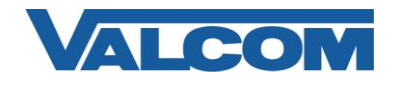

10. Select "Line [1] - Add a new DN" under "Association Information".

| Association Information | Phone Type                                |                                  |
|-------------------------|-------------------------------------------|----------------------------------|
| Modify Button Items     | Product Type: Thi<br>Device Protocol: SIP | rd-party SIP Device (Basic)<br>' |
|                         | Device Information-                       |                                  |
| 2 Privacy               | Registration                              | Unregistered                     |
| 3 None                  | IP Address                                | 192.168.100.162                  |
|                         | MAC Address*                              | 00D05F004867                     |

- 11. Complete the following steps:
  - A) Enter "Directory Number\*" (ex. 6001)
  - B) Enter "Description" (ex. DoorSpeaker VIP-172L)
  - C) Select "Presence Group\*" → "Standard Presence group" (or other choice valid for your installation)
  - D) Enter "Maximum Number of Calls\*"  $\rightarrow$  "2"
  - E) Enter "Busy Trigger\*"  $\rightarrow$  "2"
  - F) Check "Caller Name"
  - G) Check " Dialed Number"
  - H) Select "Save" at the bottom of the screen

| Directory Number Information |              |                         |   |  |  |
|------------------------------|--------------|-------------------------|---|--|--|
| Directory Number*            | 6001         | 6001                    |   |  |  |
| Route Partition              | < None >     | < None >                |   |  |  |
| Description                  | DoorSpeake   | DoorSpeaker - VIP-172L  |   |  |  |
| Alerting Name                |              |                         |   |  |  |
| ASCII Alerting Name          |              |                         |   |  |  |
| 🗹 Active                     |              |                         |   |  |  |
| $\Box$ Directory Number 9    | Settings —   |                         |   |  |  |
| Voice Mail Profile           |              | < None >                | • |  |  |
| Calling Search Space         | Э            | < None >                | • |  |  |
| Presence Group*              |              | Standard Presence group | • |  |  |
| AAR Group <pre></pre>        |              |                         | • |  |  |
| User Hold MOH Audi           | o Source     | < None >                | - |  |  |
| Network Hold MOH #           | Audio Source | < None >                | • |  |  |

| basy mggor                              | 4                      |
|-----------------------------------------|------------------------|
| Forwarded Call Information Display on D | evice SEPOODO5FOO4867- |
| 🗹 Caller Name                           |                        |
| 🗖 Caller Number                         |                        |
| 🗖 Redirected Number                     |                        |
| 🗹 Dialed Number                         |                        |
| - Save                                  |                        |

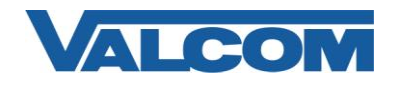

### 12. Click "User Management", then "End User"

| Cisco Unified                | CallManager Administration For Cisco               | Unit | fied Communica     | ations Sol   |
|------------------------------|----------------------------------------------------|------|--------------------|--------------|
| System 👻 Call Routing        | ✓ Media Resources 	Voice Mail 	Device 	Application | Use  | er Management 👻    | Bulk Adminis |
| Directory Number Co          | nfiguration                                        |      | Application User   |              |
|                              |                                                    |      | End User           |              |
|                              |                                                    |      | Role               | -            |
|                              |                                                    |      | User Group         |              |
| UStatus: Ready               |                                                    |      | User/Phone Add     |              |
| Directory Number Information |                                                    |      | Application User C | APF          |
| Directory Number*            | 6001                                               |      | Profile            |              |
| Route Partition              | < None >                                           |      | End User CAPF Pro  | ofile        |
| Description                  | DoorSpeaker-VIP-172L                               |      | SIP Realm          |              |

### 13. Click "Find"

| Find and List Users                                                                           |
|-----------------------------------------------------------------------------------------------|
| 🕂 🌐 🌐 🚟 😽                                                                                     |
| ⊂ Status                                                                                      |
| i 37 records found                                                                            |
| Search Options                                                                                |
| Find user where User ID 💽 begins with 🗹 Find 🗖 Search Within Results (userid begins with any) |

14. From the search results click on the user ID previously created in step 5A

| _ Search Re | esults         |            |           |
|-------------|----------------|------------|-----------|
|             | User ID        | First Name | Last Name |
|             | <u>2410</u>    |            | 2410      |
|             | <u>204test</u> |            | valcom    |
|             | <u>7001</u>    |            | 7001      |
|             | 7002           |            | Valcom    |
|             | <u>7004</u>    |            | 7004      |
|             | 7005           |            | 7005      |
|             | 7006           |            | 7006      |
|             | 7007           |            | 7007      |
|             | <u>3999</u>    |            | FRcisco   |
|             | 7010           |            | 7010-7017 |
|             | <u>6542</u>    |            | 6543      |
|             | lab1           |            | Watt      |
|             | <u>6001</u>    |            | 6001      |

15. In the "Device Associations" section, click on the "Device Association" button

| - Douico Accociation | c        |                    |
|----------------------|----------|--------------------|
| Device Association   | 5        |                    |
| Controlled Devices   | <u>a</u> |                    |
|                      |          | Device Association |
|                      | <u>v</u> |                    |

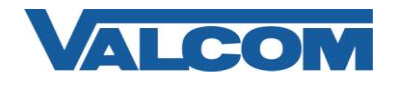

# Cisco Unified Communications Manager 5.1 SIP Configuration Guide

16. Locate the device created in step 9 (ex. 6001) and click on the checkbox at it's left, then select "Save Selected/Changes" at the bottom of the screen

| -Device | associa  | tion for 6001(6001)           |                  |                           |
|---------|----------|-------------------------------|------------------|---------------------------|
| 🗹 Shov  | w the de | vices already associated with | user             |                           |
|         |          | Device Name                   | Directory Number | Description               |
|         | )<br>SIP | SEP00D05F0036BB               | 5801             | Test RCG-VIP-204          |
|         | )<br>SP  | SEP00D05F0036BB               | 5802             | Test RCG-VIP-204          |
|         | ÷        | SEP00D05F0036BB               | 5803             | Test RCG-VIP-204          |
|         | )<br>III | SEP00D05F0036BB               | 5804             | Test RCG-VIP-204          |
|         | )<br>SF  | SEPOODO5F0036BB               | 5805             | Test RCG-VIP-204          |
|         | )<br>SF  | SEP00D05F0036BB               | 5806             | Test RCG-VIP-204          |
|         | )<br>F   | SEP00D05F0036BB               | 5807             | Test RCG-VIP-204          |
|         | )<br>F   | SEP00D05F0036BB               | 5808             | Test RCG-VIP-204          |
|         | )<br>F   | SEP00D05F0038DC               | 8095             | Test RCG- VIP-410         |
|         | a<br>F   | SEP00D05F003D6C               | 6181             | Test RCG- VIP-130         |
|         | )<br>F   | SEP00D05F004069               | 7100             | 7100 for Tom ( vip 801 )  |
|         | )<br>SIP | SEP00D05F004867               | 6001             | DoorSpeaker - VIP-172L    |
|         | <b>A</b> | SEP00D05F0053FD               | 7006             | 7006 for Tom ( VIP-172L ) |

| Select All on Page | Select All In Search | Save Selected/Changes         |  |
|--------------------|----------------------|-------------------------------|--|
| Clear All on Page  | Clear All In Search  | Remove All Associated Devices |  |

NOTE: Unselect one or more items or click Clear All in Page will undo the Select All In Search and only devices on the current page will be be processed when Save Selected is clicked. Use the search within result to narrow down the device list.

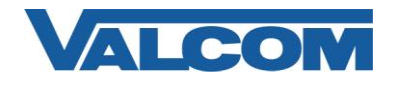

17. Open the Valcom VIP-102B IP Solutions Setup tool and select the Valcom SIP-enabled VIP device.

Note: The information contained in this guide is limited to configuration of the "SIP" tab in the VIP-102B IP Solutions Setup Tool for the Valcom VIP device that is to be registered to the SIP server. More information on Valcom VIP device configuration, such as IP address assignment, relay activation, etc, may be found in the VIP-102B Reference Manual. This document may be downloaded from our website at http://www.valcom.com

Required Fields: Phone Number, Secret, SIP Server, Register, SIP Server Port, SIP Port, RTP Port, Auto Destination

Optional Fields: Authentication Name, CID Name, CID Number

In our example, the SIP Server IP address is the Cisco Communications Manager, "192.168.97.52". Phone Number is the same as Directory Number in the Cisco Communications Manager configuration, "6001". Secret is the same as our Digest Credentials in the Cisco Communications Manager configuration, "valcom". SIP Server Port is the port number, on which the Cisco Communications Manager SIP server is listening for SIP data.

SIP Port is the port number, on which the Valcom VIP device is listening for SIP data. By default this is set for "5060". RTP Port is the port number on which the Valcom VIP device is set to send/receive audio packets. The default is "20000".

After entering the required values, select the "Update Changed Devices" button, at the upper left. When the update is complete, click reset to reboot the device.

| ■ VIP-102B IP Solutions Setup Tool                                                                                                    |                                                                                                    |                                                                                                    |                          |  |  |  |  |  |  |  |  |  |
|----------------------------------------------------------------------------------------------------|----------------------------------------------------------------------------------------------------|----------------------------------------------------------------------------------------------------|--------------------------|--|--|--|--|--|--|--|--|--|
| File Communications Device Password Programming System Conflicts Help                                                                                                    |                                                                                                    |                                                                                                    |                          |  |  |  |  |  |  |  |  |  |
| ≞ 🔚 & 1 // 1 🐙 🗿 🖓 🗰 🔤 🚹 🦃                                                                                                    |                                                                                                    |                                                                                                    |                          |  |  |  |  |  |  |  |  |  |
| In the second second se | Summary       Properties       Network         SIP Identity 1       Phone Number:         Authentication Name:       Secret:         Realm:       SIP Server:         Outbound Proxy:       SIP Server Port:         Outbound Port:       Auto Destination:         CID Name:       CID Number: | Talkback         Channels         Inputs         Group I           6001         6001         6001         6001         6001         6001         6001         6001         6001         6001         6001         6001         6001         6001         6001         6001         6001         6001         6001         6001         6001         6001         6001         6001         6001         6001         6001         6001         6001         6001         6001         6001         6001         6001         6001         6001         6001         6001         6001         6001         6001         6001         6001         6001         6001         6001         6001         6001         6001         6001         6001         6001         6001         6001         6001         6001         6001         6001         6001         6001         6001         6001         6001         6001         6001         6001         6001         6001         6001         6001         6001         6001         6001         6001         6001         6001         6001         6001         6001         6001         6001         6001         6001         6001         6001         6001         6001 | Membership SIP Register: |  |  |  |  |  |  |  |  |  |
|                                                                                                    |                                                                                                    |                                                                                                    |                          |  |  |  |  |  |  |  |  |  |

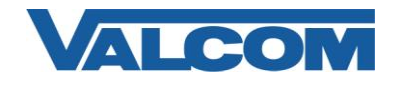

18. To verify a successful registration, return to Communications Manager and click the "Device" menu, then "Phone"

| Cisco Unified CallManager Adminis                      | tra  | tion            | For Cisco             | Unifie       | ed Communic |
|--------------------------------------------------------|------|-----------------|-----------------------|--------------|-------------|
| System - Call Routing - Media Resources - Voice Mail - | Dev  | vice 🔻          | Application $\bullet$ | Management 👻 |             |
| Find and List Phones                                   |      | CTI Route Point |                       |              |             |
| ÷                                                      |      | Gateke          | eper                  |              |             |
| Search Options                                         |      | Gateway         |                       |              |             |
| Find Phone where Device Name 🗾 begins wit              |      | Phone           |                       |              | Find 🗆 🤋    |
|                                                        |      | Trunk           |                       |              | Select item |
| Search Results                                         |      | Device          | Settings              |              |             |
| No active query. Please enter your search<br>Add New   | n cr | iteri           | a using th            | e op         | tions abov  |

#### 19. Click "Find"

| Cisco            | Unified (          | CallManage          | r Admir                        | istratio    | <b>1</b> For Cisco | Unified Communica |  |  |  |  |
|------------------|--------------------|---------------------|--------------------------------|-------------|--------------------|-------------------|--|--|--|--|
| System 👻         | Call Routing 👻     | Media Resources     | <ul> <li>Voice Mail</li> </ul> | ✓ Device ✓  | Application 👻      | User Management 👻 |  |  |  |  |
| Find and L       | ist Phones         |                     |                                |             |                    |                   |  |  |  |  |
| ÷                |                    |                     |                                |             |                    |                   |  |  |  |  |
| ┌ Search Options |                    |                     |                                |             |                    |                   |  |  |  |  |
| Find Phor        | ne where Dev       | rice Name           | - begins                       | with 💌      |                    | Find St           |  |  |  |  |
|                  |                    |                     |                                |             |                    |                   |  |  |  |  |
| Search Results   |                    |                     |                                |             |                    |                   |  |  |  |  |
| No acti          | ve query. F<br>Add | Please enter<br>New | your sea                       | ırch criter | ia using th        | e options abov    |  |  |  |  |

20. Locate the VIP device in the search results and confirm the Status column shows "Registered".

| 2                                                                              |                 |                              |           |               |          |                |           |              |               |              | Navigati | on   Cisc | o Unified CallMa | nager Adm | ninistrati |
|--------------------------------------------------------------------------------|-----------------|------------------------------|-----------|---------------|----------|----------------|-----------|--------------|---------------|--------------|----------|-----------|------------------|-----------|------------|
| Cisco                                                                          | Unified         | CallMa                       | anager    | Adminis       | stratio  | <b>n</b> For ( | Cisco Uni | ied Commu    | nications S   | olutions     |          |           | Logge            | d in as:  | ccma       |
| System 👻                                                                       | Call Routing 👻  | <ul> <li>Media Re</li> </ul> | sources 👻 | Voice Mail 👻  | Device 👻 | Applicati      | on 👻 Use  | r Management |               | nistration • |          |           |                  |           |            |
| ind and List Phones Related Links: CAPF Report in Fil                          |                 |                              |           |               |          |                |           |              |               |              |          |           |                  |           |            |
| +=                                                                             |                 |                              |           |               |          |                |           |              |               |              |          |           |                  |           |            |
| – Status –                                                                     |                 |                              |           |               |          |                |           |              |               |              |          |           |                  |           |            |
| i)6 re                                                                         | 6 records found |                              |           |               |          |                |           |              |               |              |          |           |                  |           |            |
| - Search                                                                       | Options —       |                              |           |               |          |                |           |              |               |              |          |           |                  |           |            |
| Find Pho                                                                       | ne where De     | escription                   |           |               |          | ,              |           | Find         | l Soarch W    | thin Roci    | ulte     |           |                  |           |            |
|                                                                                |                 |                              |           |               |          |                |           | Select its   | em or enter s | earch tex    | t -      |           |                  |           |            |
| (device.o                                                                      | description co  | ontains VII                  | P)        |               |          |                |           |              |               |              | -        |           |                  |           |            |
| Search                                                                         | Results         |                              |           |               |          |                |           |              |               |              |          |           |                  |           |            |
|                                                                                | Device Nam      | e(Line)                      | Descripti | ion           |          | Device Po      | ool Devid | e Protocol   | Status        |              |          | I         | P Address        | Cop       | у Сору     |
|                                                                                | SEPOODOSE       | F0053FD                      | 7006 for  | r Tom ( VIP-: | 172L)    | <u>Default</u> | SIP       |              | Unknown       |              |          |           | Unknown          | ß         | 1          |
| 🗆 🛱                                                                            | SEPOODOSE       | F004069                      | 7100 for  | r Tom ( vip 8 | 01)      | Default        | SIP       |              | Rejected      |              |          |           | 192.168.6.103    | 6         | 1          |
| 🗆 🛱                                                                            | SEPOODOSE       | -004867                      | DoorSpe   | eaker - VIP-1 | 172L     | Default        | SIP       |              | Registered    | with 19      | 2.168.97 | .52       | 192.168.100.16   | i2 🗅      | C)         |
| 🗆 🛱                                                                            | SEP00D05        | F003D6C                      | Test RC   | G- VIP-130    |          | <u>Default</u> | SIP       |              | Unknown       |              |          | 1         | Unknown          | 0         | 1          |
| □ 🛱                                                                            | SEP00D05        | F0038DC                      | Test RC   | G- VIP-410    |          | Default        | SIP       |              | Unknown       |              |          | 1         | Unknown          | 6         | 1          |
| □ 🛱                                                                            | SEPOODOSE       | F0036BB                      | Test RC   | G-VIP-204     |          | <u>Default</u> | SIP       |              | Unknown       |              |          |           | Unknown          | 6         | 1          |
| Add New Select All Clear All Delete Selected Reset Selected Rows per Page 50 🕑 |                 |                              |           |               |          |                |           |              |               |              |          |           |                  |           |            |